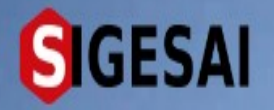

### Emisión de Certificados de Protocolo

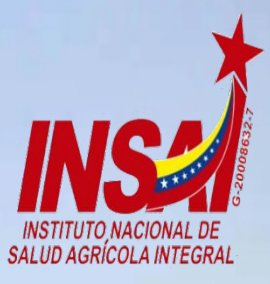

Ingresar

# **Bienvenido al SIGESAI,**

Una solución del Instituto Nacional de Salud Agrícola Integral, INSAI

Consultar autenticidad

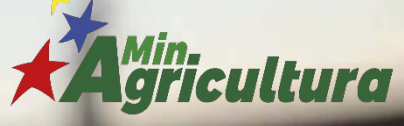

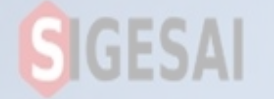

## Ingresar a Portal https://sigesai.insai.gob.ve/

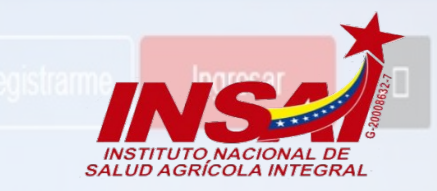

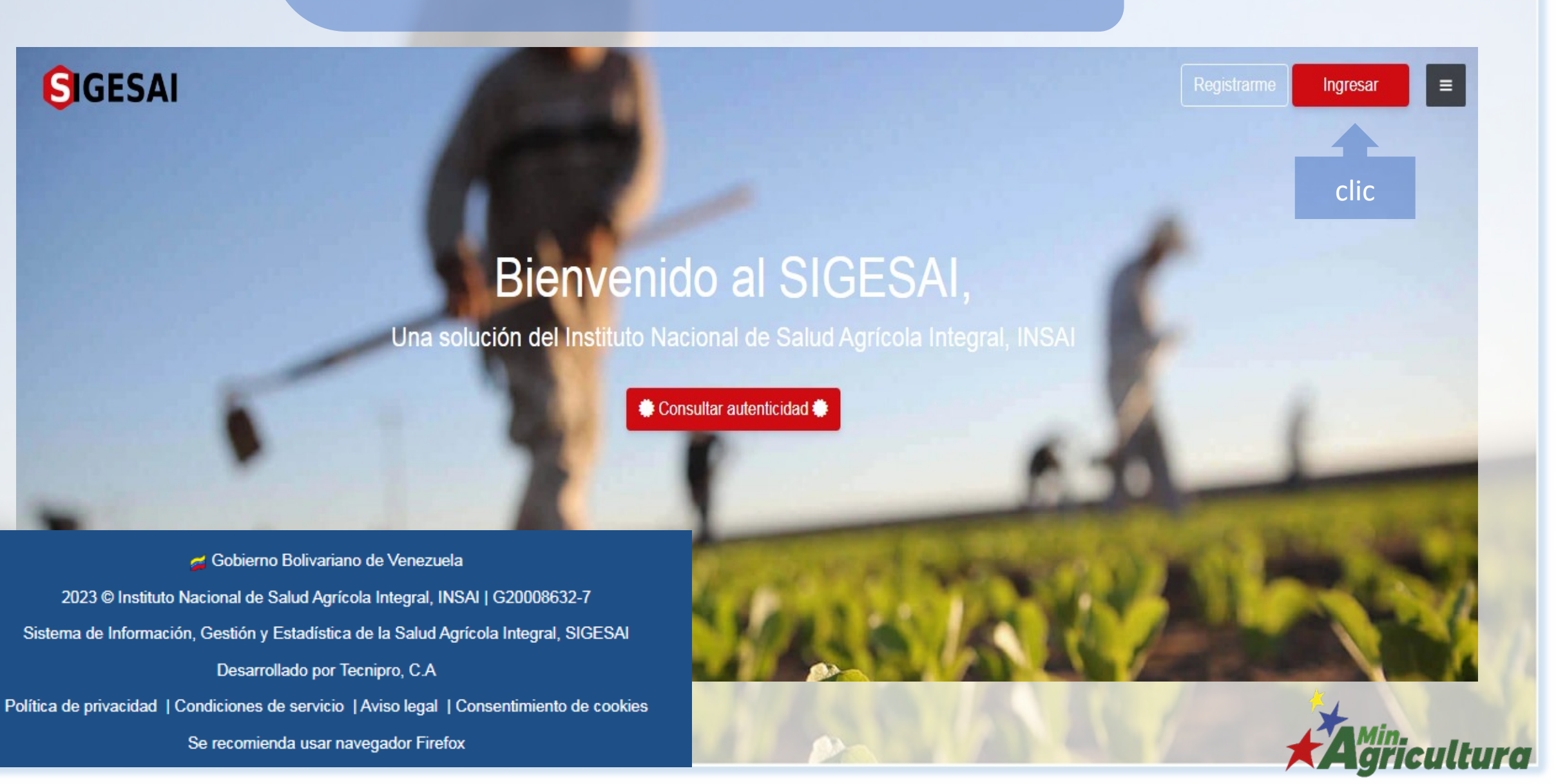

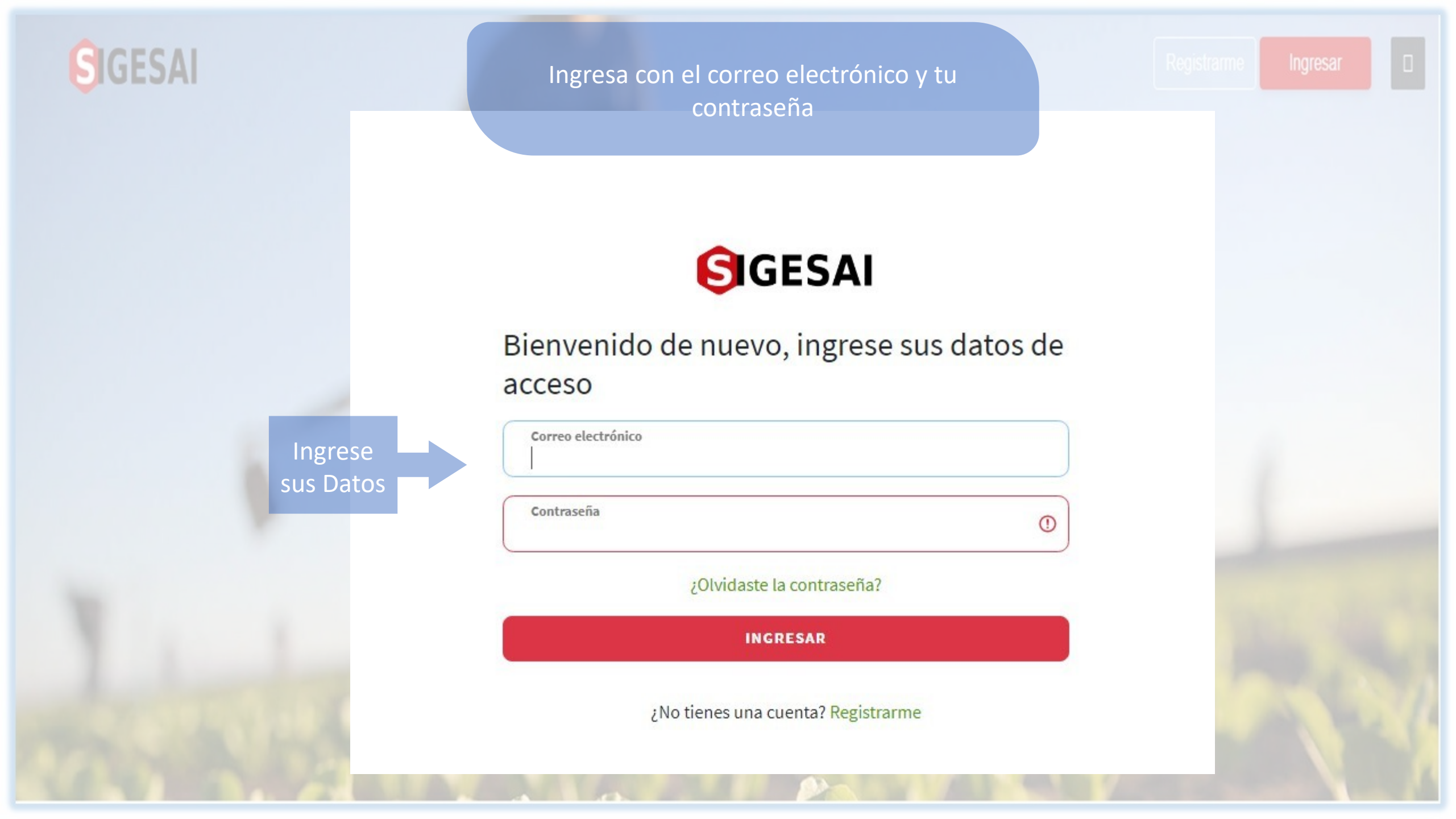

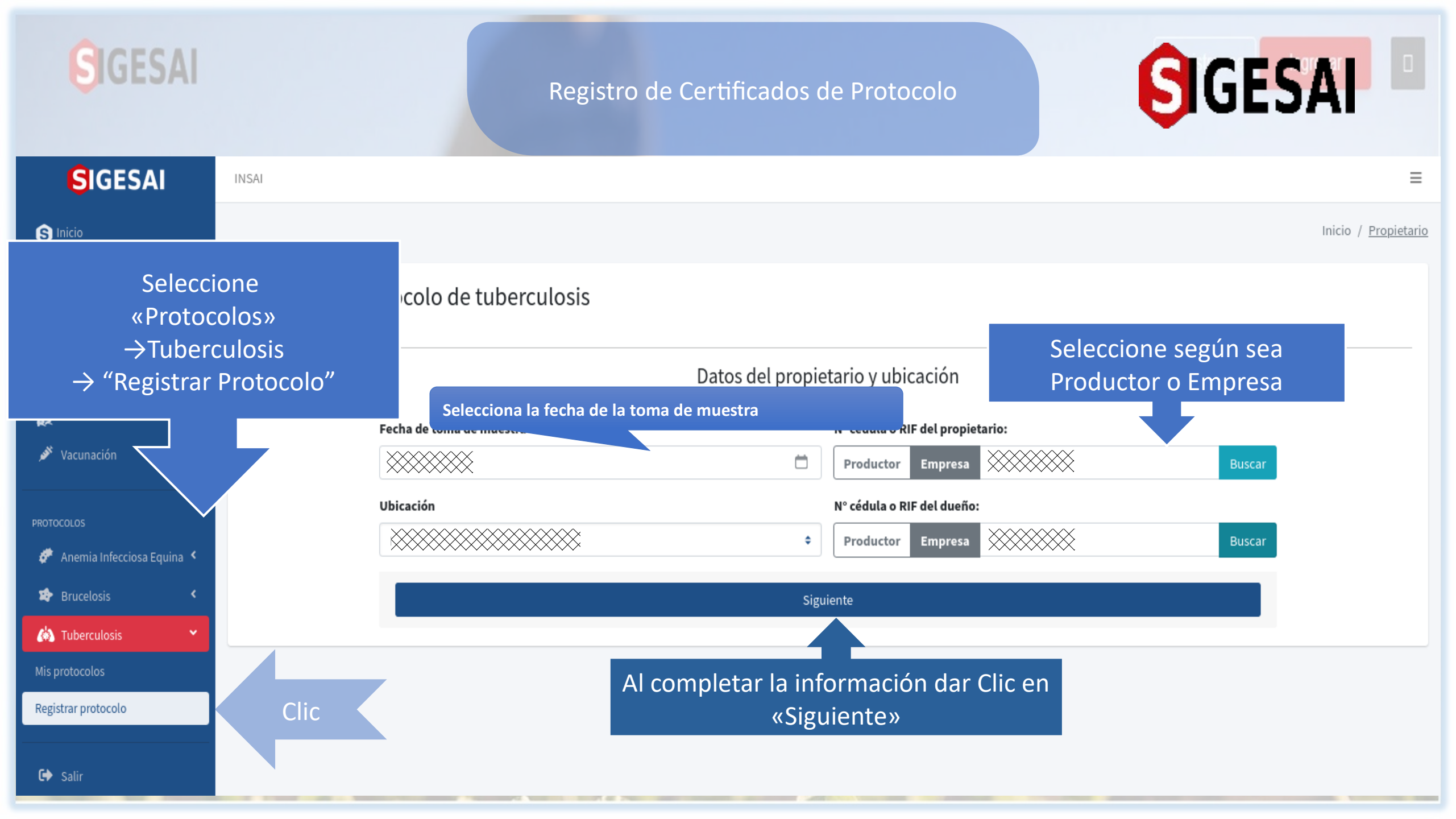

#### GIGESAI IGESA Registro de Certificados de Protocolos SIGESAI INSAL S Inicio Selecciona o Completa la información según 😹 Mi perfil sea el caso Registro de protocolo de tuberculosis Mis acreditaciones

Método diagnóstico 🚺 Inutilidad Fecha de procesamiento de muestra Prueba Vacunación  $\square$ Método diagnóstico Nombre comercial del producto ۵ ۰ 🛷 🛛 Anemia Infecciosa Equina Lote N° de frascos 😰 Brucelosis () 🕈 Tuberculosis Agregar Registra Una vez completada Nombro comorcial dal Facha da Nombre de Métada Fecha de Toda la información hacer clic en «Agregar» diag vencimiento prueba Al Registrar todas las Pruebas dar clic en cos 🗭 Sa Siguiente Siguiente

Inicio / Propietario

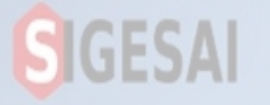

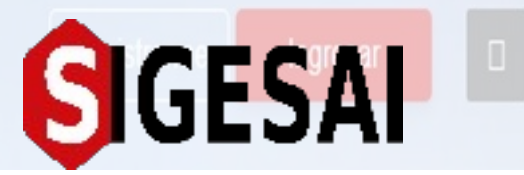

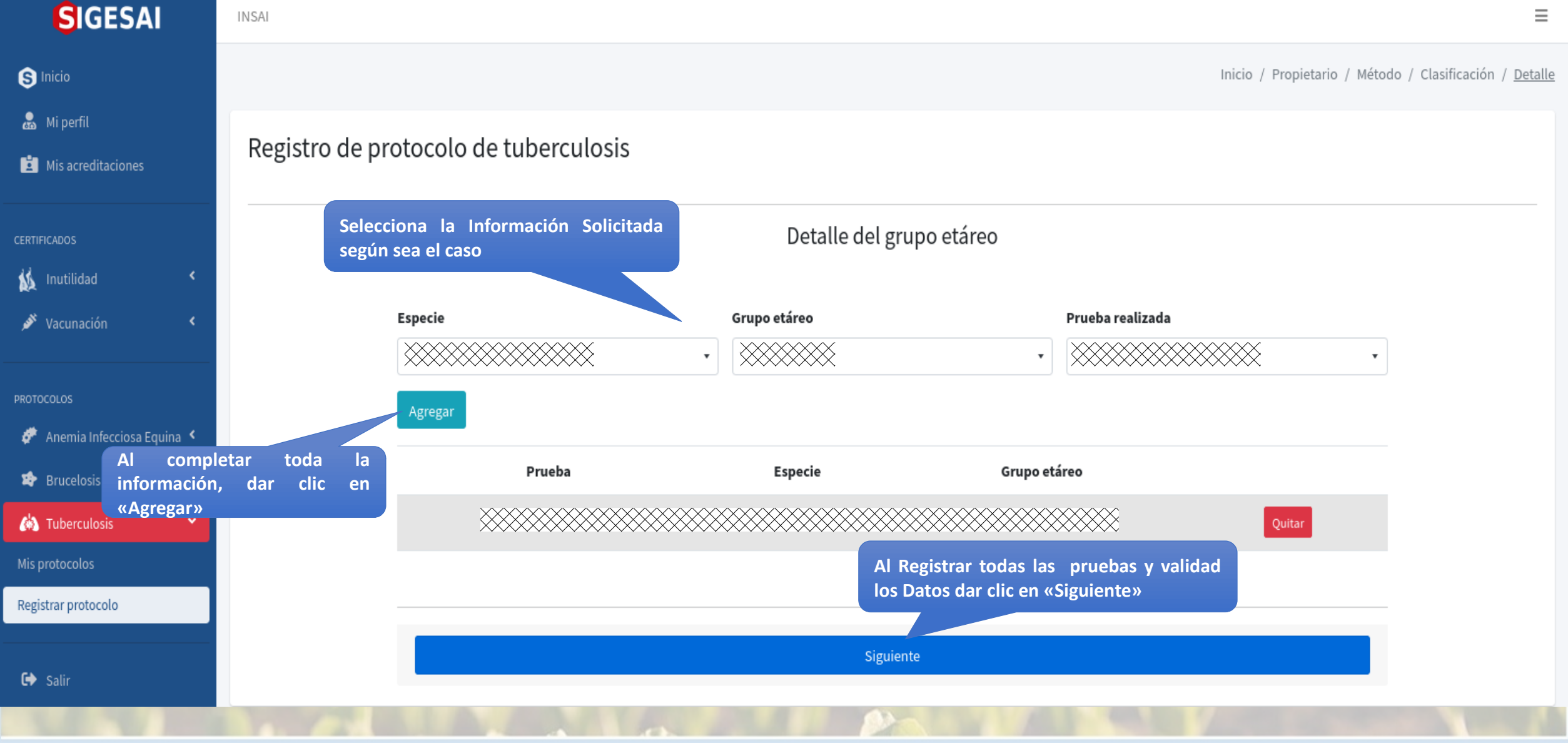

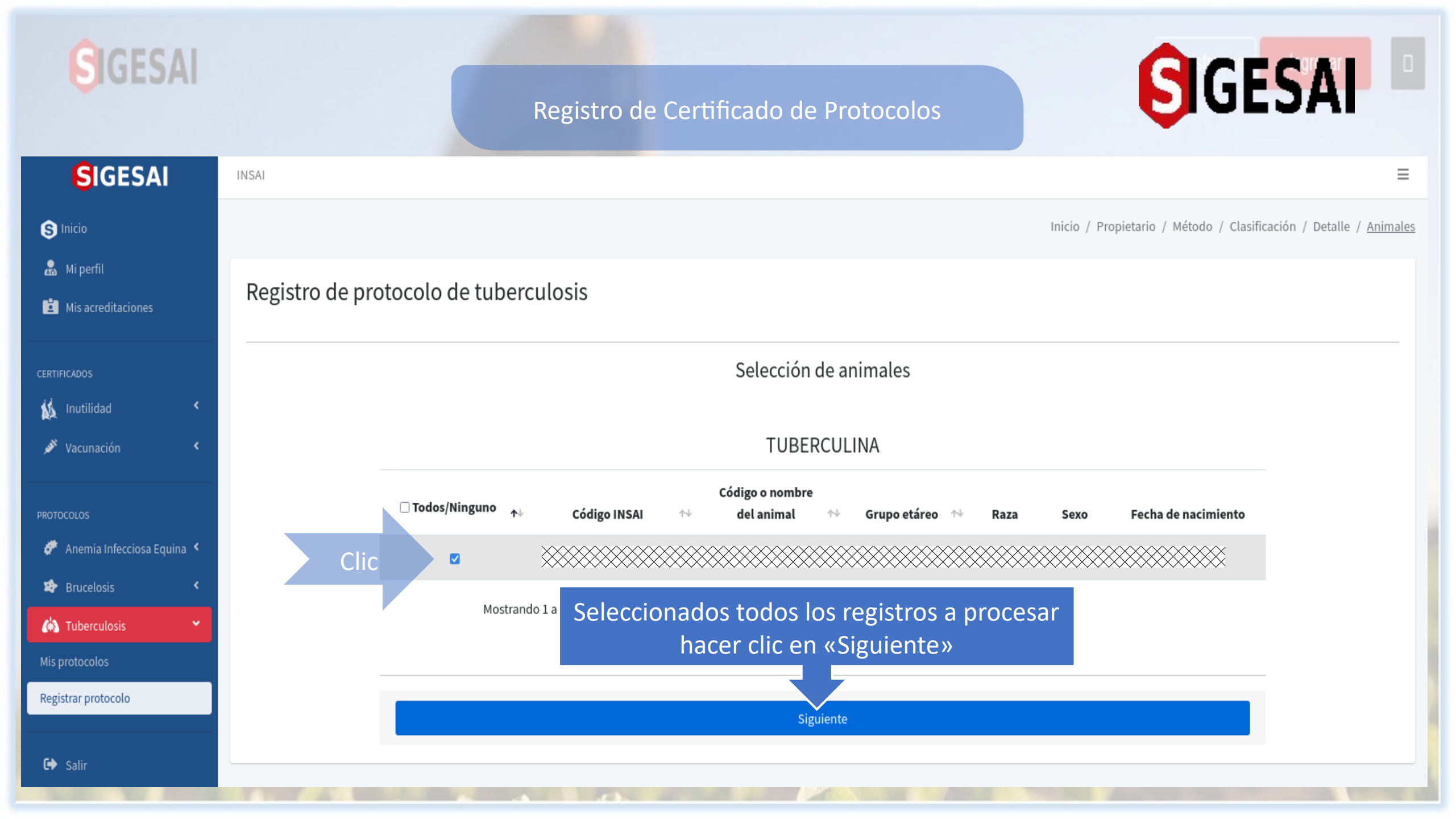

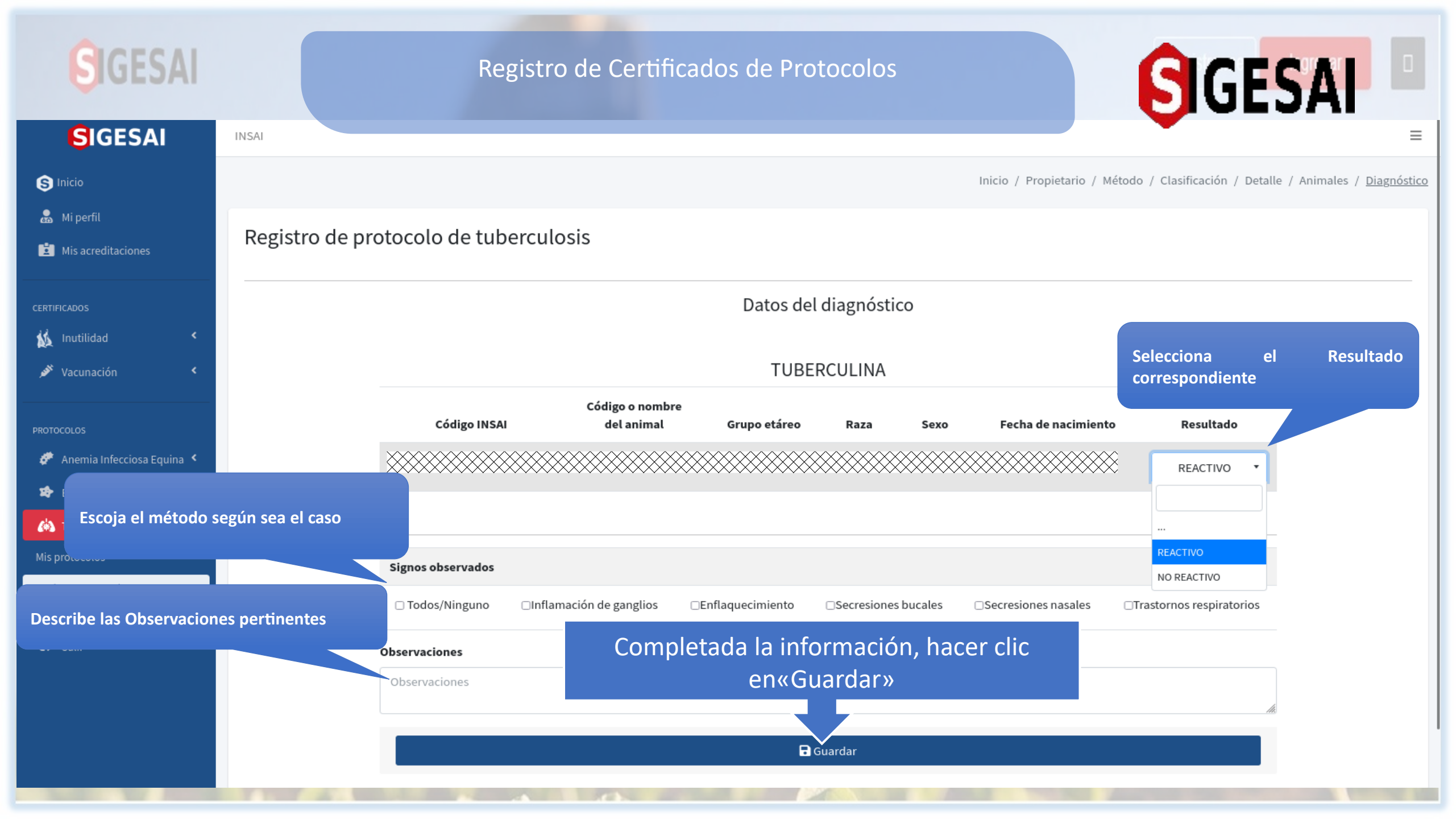

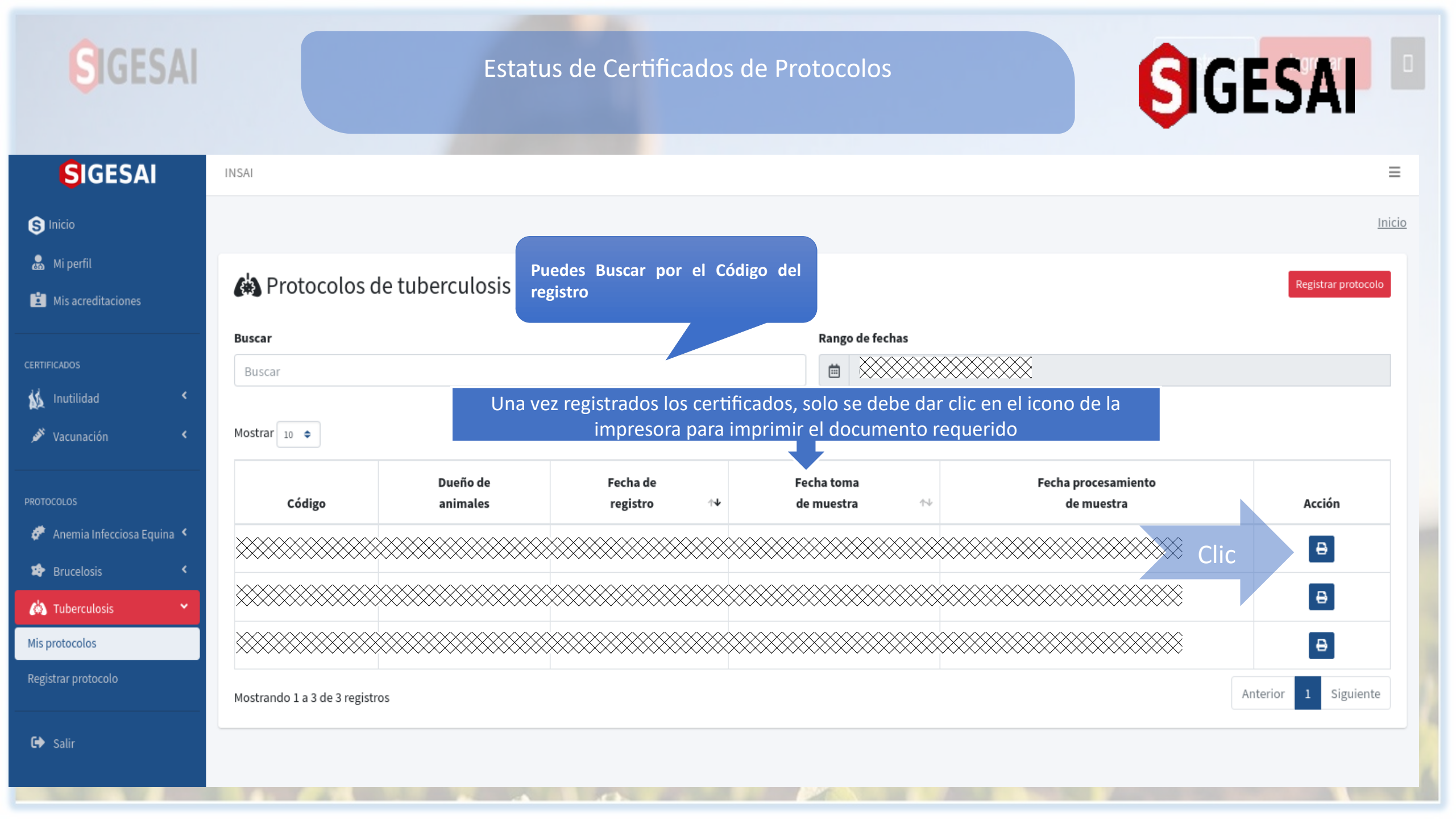